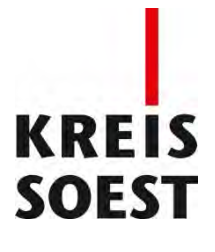

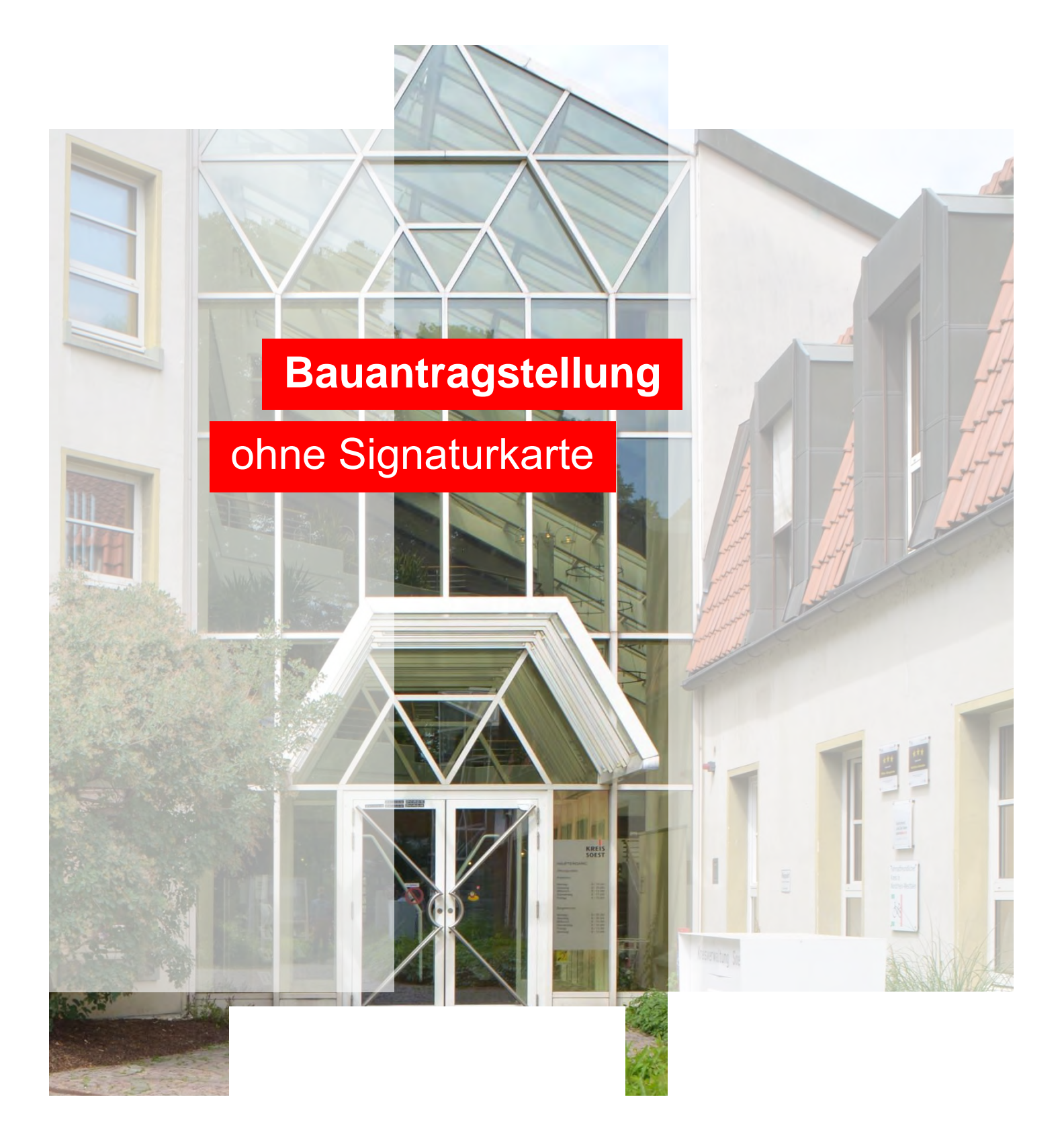

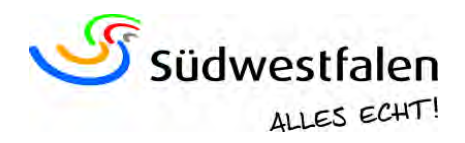

# Vorwort

Sehr geehrte Damen und Herren,

aktuell haben sich durch den Ausbruch des Corona-Virus viele Dinge wesentlich geändert. Die Kreisverwaltung hat für den Publikumsverkehr geschlossen, eine Kommunikation ist nur noch telefonisch oder elektronisch möglich. Der Krisenstab wird von vielen Mitarbeiterinnen und Mitarbeitern aus allen Abteilung des Hauses unterstützt. Die anderen halten den Dienstbetrieb an ihren Arbeitsplätzen aufrecht.

Auch die Bauaufsicht ist von den Maßnahmen betroffen. Deshalb haben wir entschieden, vorübergehend das elektronische Baugenehmigungsverfahren ohne digitale Signatur für alle Entwurfsverfassenden zu öffnen. Sie müssen dazu nur ein Formular ausfüllen, mit dem Sie Ihre Bauherrschaft für diesen Bauantrag bevollmächtigt. Um den Zugriff auf dieses Verfahren zu erhalten, ist es erforderlich, dass Sie in unserem System freigeschaltet werden. Dazu wenden Sie sich bitte per E-Mail an Frau Kirchhoff (<u>melanie.kirchhoff@kreis-soest.de</u>) oder Herrn Fischer (<u>bernd.fischer@kreis-soest.de</u>).

Momentan können wir aus technischen Gründen das elektronische Verfahren nur für Bauanträge, Bauvoranfragen und Beseitigungen anbieten. Für Baulasten, Teilungen und Abgeschlossenheitsbescheinigungen müssen wir im Einzelfall individuelle Lösungen finden.

Um die Datenmengen möglichst klein zu halten, erzeugen Sie bitte die PDF-Dateien direkt aus Ihrem CAD- oder Textverarbeitungsprogramm und scannen Ihre Unterlagen nur in den Fällen, in denen es sich nicht vermeiden lässt z.B. bei Bestandsplänen oder der Vollmacht zur Teilnahme am elektronischen Verfahren.

Da auch die Mitarbeiterinnen und Mitarbeiter der Bauaufsicht im Homeoffice arbeiten, hoffen wir auf diesem Wege, auch in Zeiten eingeschränkter Mobilität eine kontinuierliche Bearbeitung zu gewährleisten.

Mit freundlichen Grüßen

Undal

Herausgeber Kreis Soest Bauen und Immissionsschutz Herr Joswig Frau Kirchhoff Version 1.0 Stand März 2020

# Registrierung

Für die Registrierung wenden Sie sich bitte möglichst per E-Mail an Bernd Fischer, <u>bernd.fischer@kreis-soest.de</u>, oder Frau Kirchhoff, <u>melanie.kirchhoff@kreis-soest.de</u>. Für die Registrierung wird lediglich Ihr Name, Ihre Anschrift sowie Ihre Mitgliedsnummer der Architekten- oder Ingenieurskammer benötigt. Sie erhalten dann auf dem Postweg eine Benutzer-kennung und ein Passwort.

Anschließend können Sie die Anwendung für die Antragstellung für Bauanträge und Bauvoranfragen nutzen.

## Antragstellung ohne qualifizierte Signatur

Für die Antragstellung ohne Signatur müssen Sie sich unter <u>www.kreis-soest.de</u>, Bauen und Kataster, Bauen, Bauantrag online stellen "Auskunft und Antragstellung für Architekten ohne digitaler Signatur" anmelden.

### Bauen

## Baugenehmigung Bauantrag online stellen

- Bauvoranfrage Baulasteintragung
- Artenschutzprüfung
- Abgeschlossenheits-
- bescheinigung
- Teilungsgenehmigung
- Brandschutzdienststelle
- Generationenfreundliches Wohnobjekt

Immissionsschutz

# Wohnen

## KATASTER

Liegenschaftskataster und Vermessung Geoportal Grundstückswert Projekte

## Bauantrag online stellen

Die Abteilung Bauen und Immissionsschutz der Kreisverwaltung Soest bietet Entwurfsverfassern (Architekten oder Bauingenieuren) über das Integrierte Bauportal die Möglichkeit, Bauanträge online mit digitaler Signatur zu stellen. Für die Online-Auskunft erhalten alle Antragsteller zusammen mit einer Eingangsbestätigung ihre persönlichen Zugangsdaten. Um das Integrierte Bauportal nutzen zu können, wird ein Lesegerät und eine Signaturkarte benötigt.

Lesegeräte sind im Fachhandel erhältlich, Signaturkarten über sogenannte TrustCenter. Trust Center bescheinigen in elektronischen Kommunikationsprozessen die Identität von Kommunikationspartnern.

Folgende Funktionen stehen nach Freischaltung durch die Abteilung Bauen und Wohnen zur Verfügung:

Auskunft für Bauherren

🔀 Auskunft und Antragstellung für Architekten mit Digitaler Signatur

Auskunft und Antragstellung für Architekten ohne Digitale Signatur

- Vollmacht für die Teilnahme am digitalen Baugenehmigungsverfahren Die ausgedruckte und unterschriebene Vollmacht ist notwendig, wenn die Bauherrschaft eine Entwurfsverfasserin / einen Entwurfsverfasser bevollmächtigt, am digitalen Baugenehmigungsverfahren teilzunehmen und die notwendigen Bauvorlagen im Rahmen des digitalen Verfahrens bei der zuständigen Behörde einzureichen. Bitte senden Sie dieses Dokument unterschrieben
- per Fax an die Nummer 02921 30-2395,
- oder per Briefpost an die im Vordruck angegebene Anschrift.

# SCHNELLZUGRIFF Top-Seiten Bitte wählen Sie... Der Kreis Soest von A-Z

 $\mathbf{v}$ 

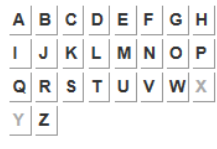

### SANIEREN MIT ZUKUNFT

Auf der Website "Sanieren mit Zukunft" finden Bürger neutrale und unabhängige Experten für energetische Sanierungen und die Planung generationengerechter Gebäude.

Zur Website

#### WEITERE DIENSTLEISTUNGEN

- Auszug Liegenschaftskataster
- Teilungsvermessung
- Topographische Karten

Anschließend erfolgt die Anmeldung mit den Anmeldedaten, die Ihnen auf dem Postweg übermittelt wurden:

In dem sich jetzt öffnenden Dialog sind zunächst Ihre Stammdaten ersichtlich, die auch bearbeitet, geändert und gespeichert werden können. Darüber hinaus ist es möglich, bereits gestellt Anträge einzusehen oder einen neuen Antrag zu stellen.

| and the second second second second second second second second second second second second second second second |
|----------------------------------------------------------------------------------------------------|
| sonstige Funktionen                                                                                              |
| angemeldet als<br>muster-kirchhoff<br>Passwort ändern<br>Abmelden                                                |
|                                                                                                    |
|                                                                                                    |
|                                                                                                    |
|                                                                                                    |
|                                                                                                    |
|                                                                                                    |

Wenn Sie einen neuen Antrag stellen möchten, wählen Sie "neuen Antrag stellen" aus.

Wie bei der bisherigen elektronischen Antragsstellung ist von Ihnen zunächst eine Beschreibung des Vorhabens einzutragen und anschließend mit "weiter" zu bestätigen:

| KREIS<br>SOEST                                                 |                                                     |
|----------------------------------------------------------------|-----------------------------------------------------|
| Bauantrag                                                      |                                                     |
| Pauantrag                                                      | Deschreikung                                        |
| Beschreibung des Antrags                                       |                                                     |
| Antragsteller                                                  | sintamilienwonnnaus mit sinilegerwonnung und Garage |
| Entwurfsverfasser                                              |                                                     |
| Grundstückserfassung                                           |                                                     |
| Dateiübertragung                                               | Bauantrag                                           |
| Kontrollübersicht                                              | weiter » Felder zurücksetzen Antrag abbrechen       |
| Info / Hinweise                                                |                                                     |
| Bitte tragen Sie hier eine<br>Beschreibung Ihres Antrages ein. |                                                     |
| verbleibende Zeit<br>29min 1s                                  |                                                     |
|                                                                |                                                     |

| Bauantrag                                                                                                    |                                                                                                    |  |
|----------------------------------------------------------------------------------------------------|----------------------------------------------------------------------------------------------------|--|
| Bauantrag                                                                                                    | Bauherr *Pflichtfelder                                                                                                    |  |
| Beschreibung des Antrags                                                                                                    | ×                                                                                                    |  |
| Antragsteller                                                                                                    | ⊂ Person 1                                                                                                    |  |
| Entwurfsverfasser                                                                                                    | Nachname / Bezeichnung: *                                                                                                    |  |
| Grundstückserfassung                                                                                                    | Vorname(n) / Ergänzung:                                                                                                    |  |
| Dateiübertragung                                                                                                    |                                                                                                    |  |
| Kontrollübersicht                                                                                                    | Vorname / Bezeichnung:                                                                                                    |  |
| Info / Hinweise<br>Geben Sie bitte hier die Personen-<br>und Adressdaten für den/die<br>Bauherr ein.<br>verbleibende Zeit<br>29min 39s | Anschrift Straße, Hnr. Piz / Ort * Piz / Ort * Briefanschrift Dieses Anschriftenfeld ist nur suszufüllen, falls die oben eingegebenen Daten nicht Ihre gesamte postalische Anschrift darstellen. In diesem Fall ist hier die komplette Anschrift anzugeben. |  |
|                                                                                                    | Kontakt           eMail           Telefon           Fax           Mobil                                                                                                    |  |
|                                                                                                    | « zurück weiter » Felder zurücksetzen Antrag abbrechen                                                                                                    |  |

Im nächsten Dialogfenster können Sie Ihre Daten noch einmal prüfen und ggf. anpassen:

| buddhirug                         |                                                             |                                                                                                    | l ,                                                   |
|-----------------------------------|-------------------------------------------------------------|----------------------------------------------------------------------------------------------------|-------------------------------------------------------|
| Bauantrag                         | Entwurfsverfass                                             | er                                                                                                    | *Pflichtfelde                                         |
| Beschreibung des Antrags          | Frau                                                        | ×                                                                                                    |                                                       |
| Antragsteller                     | Person 1                                                    |                                                                                                    |                                                       |
| Entwurfsverfasser                 | Name:                                                       | Kirchhoff                                                                                                    | *                                                     |
| 0                                 | Vorname:                                                    | Melanie                                                                                                    |                                                       |
| Grundstucksertassung              | akad. Grad                                                  |                                                                                                    |                                                       |
| Dateiübertragung                  | Person 2                                                    |                                                                                                    |                                                       |
| Controllübersicht                 | Name:                                                       |                                                                                                    |                                                       |
|                                   | Vorname:                                                    |                                                                                                    |                                                       |
|                                   | akad. Grad                                                  |                                                                                                    |                                                       |
| nfo / Hinweise 🚺                  | Anschrift                                                   |                                                                                                    |                                                       |
| Tragen Sie hier bitte den Ort der | Straße, Hnr.                                                | Hoher Weg 1-3                                                                                                | *                                                     |
|                                   | Plz / Ort                                                   | 59494 / Soest                                                                                                | * *                                                   |
| 29min 13s                         | Briefanschrift –<br>Dieses Anschrift<br>Anschrift darstelle | nfeld ist nur auszufüllen, falls die oben eingegebe<br>an. In diesem Fall ist hier die komplette Anschrift a | nen Daten nicht ihre gesamte postalische<br>nzugeben. |
|                                   | - Kontakt                                                   | ~                                                                                                    |                                                       |
|                                   | Kontakt                                                     |                                                                                                    |                                                       |
|                                   | Kontakt<br>eMail<br>Telefon<br>Fax                          |                                                                                                    |                                                       |

#### Anschließend Bauherren/der Bauherrin sind die Daten des einzutragen:

Die Angaben zum Baugrundstück tragen Sie bitte in dem sich dann anschließenden Dialogfenster ein:

|                                                                                                    |                                            | A           | -                                       |                                    |              |              |  |
|----------------------------------------------------------------------------------------------------|--------------------------------------------|-------------|-----------------------------------------|------------------------------------|--------------|--------------|--|
| KREIS<br>SOEST                                                                                          |                                            |             | ĥ                                       | 7                                  |              |              |  |
| Bauantrag                                                                                               |                                            |             | 100000000000000000000000000000000000000 |                                    |              |              |  |
| Bauantrag<br>Beschreibung des Antrags                                                                   | Grundstück                                 |             |                                         |                                    | ×F           | flichtfelder |  |
| Antragsteller                                                                                           | Hausnummer / Zusatz                        |             |                                         | ^                                  |              |              |  |
| Entwurfsverfasser                                                                                       | Plz / Ort                                  | 1           |                                         |                                    |              |              |  |
| Grundstückserfassung                                                                                    | - Flurstücke<br>Bisher sind keine Flurstüc | ke erfasst! | Flurstück h                             | inzufügen                          |              |              |  |
| Dateiübertragung                                                                                        |                                            |             | Land                                    | 05                                 |              |              |  |
| Kontrollübersicht                                                                                       |                                            |             | Gemarkung                               | Anröchte                           |              | ~            |  |
|                                                                                                    |                                            |             | Flurstück                               | * /                                |              |              |  |
| Info / Hinweise 🕕                                                                                       |                                            |             | 6                                       | Zanier / Nenner<br>Flurstück hinzu | ıfügen       |              |  |
| Geben Sie bitte hier die Daten des<br>Grundstückes ein. Erfassen Sie<br>bitte mindestens ein Flurstück. |                                            |             |                                         |                                    |              |              |  |
| verbleibende Zeit<br>29min 38s                                                                          | « zurück weiter »                          |             | F                                       | lder zurücksetze                   | en Antrag ab | brechen      |  |
|                                                                                                    |                                            |             |                                         |                                    |              |              |  |

Nachdem das Grundstück und das/die Flurstück/e durch Sie eingegeben wurden, wählen Sie bitte die Schaltfläche "Flurstück hinzufügen", damit dieses in den Dialog übernommen wird.

| KREIS<br>SOEST                                                                                                    |                     |             | G                 |                                            |                  |  |
|----------------------------------------------------------------------------------------------------|---------------------|-------------|-------------------|--------------------------------------------|------------------|--|
| Bauantrag                                                                                                    |                     |             |                   |                                            |                  |  |
| Bauantrag                                                                                                    | Grundstück          |             |                   |                                            | *Pflichtfelder   |  |
| Beschreibung des Antrags                                                                                                   | Straße              | Thomästra   | iße               | ź                                          |                  |  |
| Antragsteller                                                                                                    | Hausnummer / Zusatz | 123         |                   |                                            |                  |  |
| Entwurfsverfasser                                                                                                    | Plz / Ort           | 59494       | / Soest           |                                            |                  |  |
| Grundstückserfassung                                                                                                    | Flurstücke          | 1 Flurstück | - Flurstück       | hinzufügen                                 |                  |  |
| Dateiübertragung                                                                                                    | Anröchte 1          | 1           | X                 | 05                                         |                  |  |
| Kontrollübersicht                                                                                                    |                     |             | Gemarkun          | g Anröchte                                 | ~                |  |
| Info / Hinweise<br>Geben Sie bitte hier die Daten des<br>Grundstückes ein. Erfassen Sie<br>bitte mindestens ein Flurstück. |                     |             | Flur<br>Flurstück | *<br>Xähler / Nenner<br>Flurstück hinzufüg | ien i            |  |
| verbleibende Zeit<br>29min 8s                                                                                              | « zurück weite      | r»          |                   | Felder zurücksetzen                        | Antrag abbrechen |  |

Alle erforderlichen Unterlagen wie z. B. Bauantragsformular, Baubeschreibung, Abstandsflächenberechnung, Grundrisse, Ansichten, Schnitte, Erklärung zum Artenschutz u. ä. können nun an den elektronischen Antrag angehängt werden.

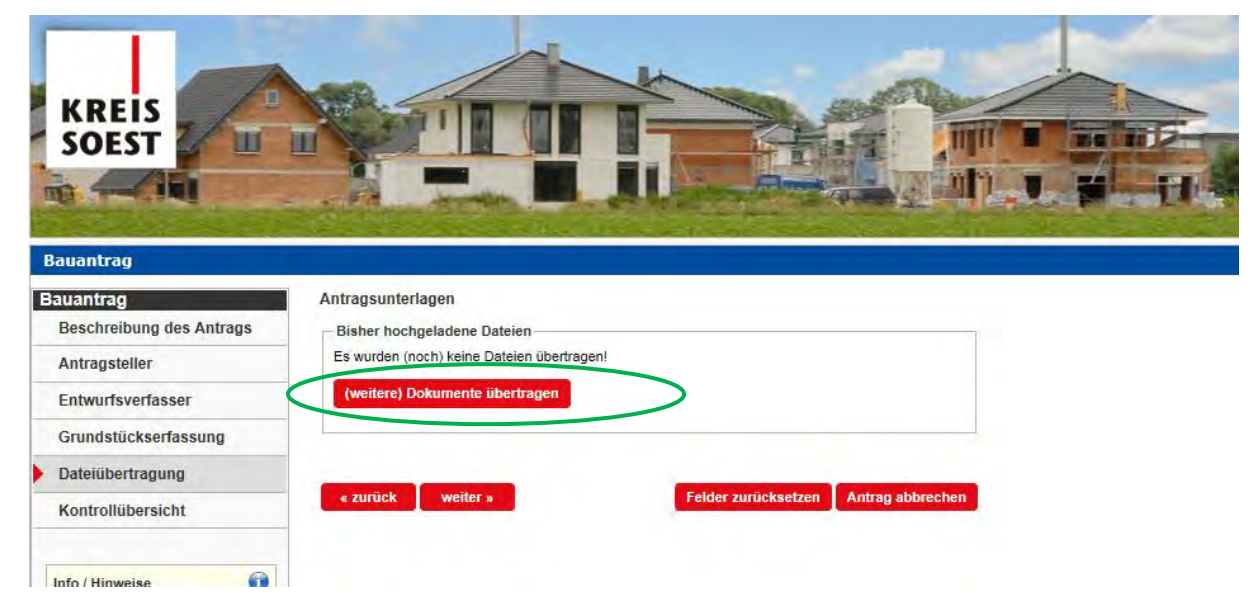

Die folgenden Hinweise sind jeweils mit "ausführen" zu bestätigten.

| Mächten C                                         | ia diasa Anusa                                                               | xdung pusführen?                                                                                                    | ¢ |
|---------------------------------------------------|------------------------------------------------------------------------------|----------------------------------------------------------------------------------------------------|---|
| Mochten 5                                         | le diese Aliwei                                                              | idung austumen?                                                                                                    |   |
|                                                   | Name:                                                                        | GekoS-Online Datei-Upload                                                                                                    |   |
| <u></u>                                           | Anbieter:                                                                    | GekoS Gesellschaft für kommunale Sof                                                                                                    |   |
|                                                   | Verzeichnis:                                                                 | https://bauaufsicht-online.kreis-soest.de                                                                                                    |   |
| Diese Anwendu<br>Rechner und Ih<br>wenn Sie dem S | ing wird mit uneingesch<br>ire persönlichen Inform<br>Speicherort und dem ob | nränktem Zugriff ausgeführt. Dies kann ein Risiko für Ihren<br>Nationen darstellen. Führen Sie diese Anwendung nur aus,<br>en angegebenen Anbieter vertrauen. |   |
| Für Anwend                                        | lungen dieses Anbieter                                                       | s und aus diesem Speicherort nicht mehr anzeigen                                                                                                    |   |
| Mehr I                                            | informationen                                                                | Ausführen Abbrechen                                                                                                    | 1 |
|                                                   |                                                                              |                                                                                                    | _ |

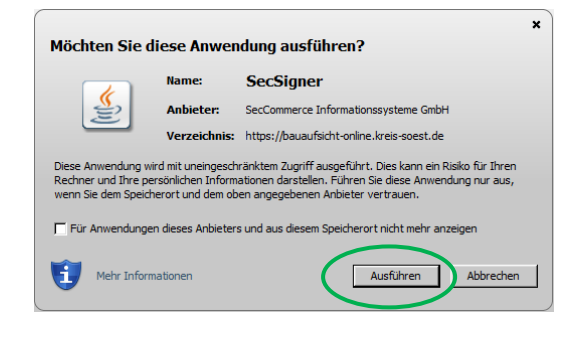

Zunächst wählen Sie die entsprechenden Anlagen (Lageplan, Grundrisse, Ansichten Schnitte etc.) aus, damit diese im Fachverfahren richtig zugeordnet werden können und wählen anschließend "übernehmen".

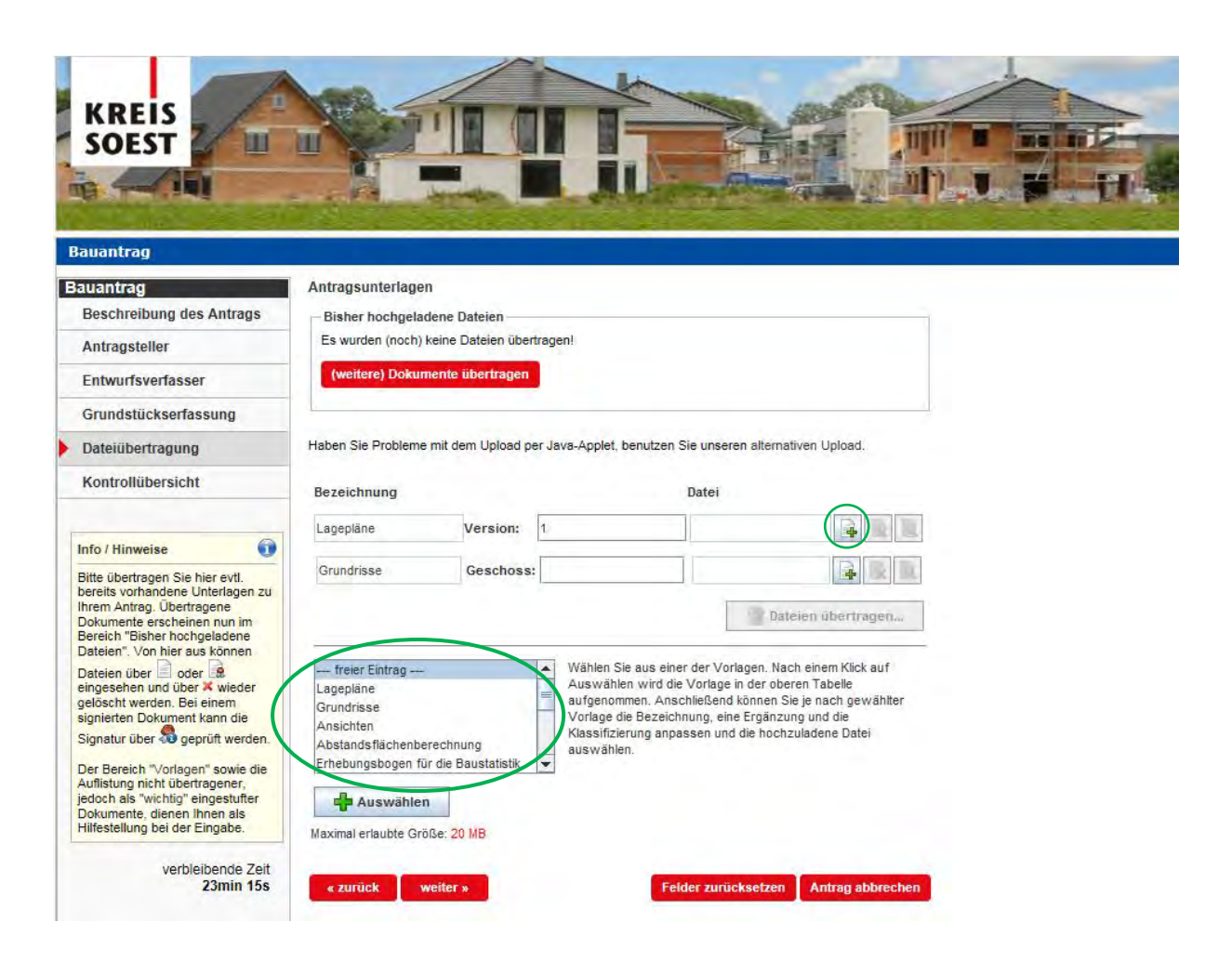

Über "Datei hinzufügen" wird die Anlage in den elektronischen Antrag übernommen:

Die Bezeichnung wird nunmehr übernommen und Sie können über die Schaltfläche "+" Ihren PC nach der entsprechenden Anlage durchsuchen. Mit "Daten übertragen" (vgl. nächste Abbildung) werden die von Ihnen auswählten Dokumente hochgeladen.

| KREIS<br>SOEST                                                                                                    |                                                                                                  |                                |                                           |                                                                                                    |
|----------------------------------------------------------------------------------------------------|--------------------------------------------------------------------------------------------------|--------------------------------|-------------------------------------------|----------------------------------------------------------------------------------------------------|
| Bauantrag                                                                                                    |                                                                                                  |                                |                                           |                                                                                                    |
| Bauantrag                                                                                                    | Antragsunterlager                                                                                | n                              |                                           |                                                                                                    |
| Beschreibung des Antrags                                                                                                    | -Bisher hochgelad                                                                                | dene Dateien                   |                                           |                                                                                                    |
| Antragsteller                                                                                                    | Es wurden (noch) I                                                                               | keine Dateien über             | tragen!                                   |                                                                                                    |
| Entwurfsverfasser                                                                                                    | (weitere) Dokum                                                                                  | nente übertragen               | 1                                         |                                                                                                    |
| Grundstückserfassung                                                                                                    |                                                                                                  |                                |                                           |                                                                                                    |
| Dateiübertragung                                                                                                    | Haben Sie Probleme                                                                               | mit dem Upload pe              | er Java-Ap                                | oplet, benutzen Sie unseren alternativen Upload.                                                                                                    |
| Kontrollübersicht                                                                                                    | Bezeichnung                                                                                      |                                |                                           | Datei                                                                                                    |
|                                                                                                    | Lagepläne                                                                                        | Version:                       | h                                         | htrao 2017\Laceplan.pdf                                                                                                    |
| Info / Hinweise 🕕                                                                                                    |                                                                                                  | - Solara                       |                                           |                                                                                                    |
| Bitte übertragen Sie hier evtl.<br>bereits vorhandene Unterlagen zu                                                                                                    | Grundrisse                                                                                       | Geschoss:                      |                                           | rundriss, Ansichten.pdf                                                                                                    |
| Ihrem Antrag. Übertragene<br>Dokumente erscheinen nun im<br>Bereich "Bisher hochgeladene                                                                                                    |                                                                                                  |                                |                                           | Dateien übertragen                                                                                                    |
| Dateien Von nier aus konnen<br>Dateien über der ist<br>eingesehen und über * wieder<br>gelöscht werden. Bei einem<br>signierten Dokument kann die<br>Signatur über * geprüft werden.<br>Der Bereich *Vorlagen* sowie die<br>Auflistung nicht übertragener, | freier Eintrag<br>Lagepläne<br>Grundrisse<br>Ansichten<br>Abstandsflächenbe<br>Erhebungsbogen fü | rechnung<br>r die Baustatistik | Wäh<br>Aus<br>aufg<br>Vori<br>Klas<br>aus | ilen Sie aus einer der Vorlagen. Nach einem Klick auf<br>wählen wird die Vorlage in der oberen Tabelle<br>jenommen. Anschließend können Sie je nach gewählter<br>lage die Bezeichnung, eine Ergänzung und die<br>istifizierung anpassen und die hochzuladene Datei<br>wählen. |
| Jedoch als "wichtig" eingestuffer<br>Dokumente, dienen Ihnen als<br>Hilfestellung bei der Eingabe.<br>verbleibende Zeit<br>4min 33s                                                                                                    | Auswählen<br>Maximal erlaubte Grö<br>« zurück w                                                  | n<br>IGE: 20 MB<br>veiter »    |                                           | Felder zurücksetzen Antrag abbrechen                                                                                                    |

| uantrag                                                            |                                      |              |                    | - The second                                                                |                          |
|--------------------------------------------------------------------|--------------------------------------|--------------|--------------------|-----------------------------------------------------------------------------|--------------------------|
| intrag                                                             | Antragsunterlagen                    |              |                    |                                                                             |                          |
| eschreibung des Antrags                                            | Bisher hochgeladene D                | ateien —     |                    |                                                                             |                          |
| Antragsteller                                                      | Es wurden (noch) keine D             | Dateien über | ragen!             |                                                                             |                          |
| Entwurfsverfasser                                                  | (weitere) Dokumente i                | ibertragen   |                    |                                                                             |                          |
| Grundstückserfassung                                               |                                      |              |                    |                                                                             |                          |
| Dateiübertragung                                                   | Haben Sie Probleme mit de            | m Upload pe  | er Java-Applet,    | benutzen Sie unseren alternativen                                           | Upload.                  |
| Kontrollübersicht                                                  | Bezeichnung                          |              |                    | Datei                                                                       |                          |
|                                                                    | Lageplâne                            | Version:     | 1                  | ntrag 2017\Lageplan.p                                                       | df 📄 🙀                   |
| nfo / Hinweise 💓                                                   | Grundrisse                           | Geschoss     | -                  | rundriss Ansichten n                                                        | df D                     |
| bitte übertragen Sie hier evtl.<br>ereits vorhandene Unterlagen zu | Chananada                            | describes.   |                    | randrida, endiontent.p                                                      |                          |
| nrem Antrag. Ubertragene<br>Dokumente erscheinen nun im            | Abstandsflächenberechnu              | ung          |                    |                                                                             | 4                        |
| Dateien". Von hier aus können                                      |                                      |              |                    | 😭 Dateien                                                                   | übertragen               |
| Dateien über 🖾 oder 🔝<br>eingesehen und über 🛪 wieder              |                                      | _            |                    |                                                                             |                          |
| gelöscht werden. Bei einem<br>signierten Dokument kann die         | freier Eintrag                       |              | Wählen S<br>Auswäh | Sie aus einer der Vorlagen. Nach ei<br>Ien wird die Vorlage in der oberen 1 | nem Klick auf<br>Tabelle |
| Signatur über 🕷 geprüft werden.                                    | Grundrisse                           |              | aufgenor           | nmen. Anschließend können Sie je<br>die Bezeichnung, eine Ergänzung u       | nach gewählter           |
| Der Bereich "Vorlagen" sowie die<br>Auflistung nicht übertragener, | Ansichten<br>Abstandsflächenberechnu | ina          | Klassifiz          | erung anpassen und die hochzulad                                            | lene Datei               |
| edoch als "wichtig" eingestufter                                   | Erhebungsbogen für die Ba            | austatistik  | auswahi            | en.                                                                         |                          |
| Hilfestellung bei der Eingabe.                                     |                                      |              |                    |                                                                             |                          |
| verbleibende Zeit                                                  | T Auswaller                          | 110          |                    |                                                                             |                          |
| verbleibende Zeit<br>3min 20s                                      | Maximal erlaubte Größe: 20           | MB           |                    |                                                                             |                          |

Über "Datei hinzufügen" wird die Anlage in den elektronischen Antrag übernommen.

Auf diese Art und Weise können Sie nacheinander alle erforderlichen Unterlagen Ihrem Antrag anfügen.

Wenn Sie alle Unterlagen auf diese Weise angefügt haben, kommen Sie über die Schaltfläche "weiter" zur Übersicht über den von Ihnen bearbeiteten Antrag. Im folgenden Kontrollübersicht können Sie sich Ihren Antrag noch einmal ansehen und prüfen, bevor Sie diesen übertragen:

| auantrag                                                                                                    |                                                                                                    |   |
|----------------------------------------------------------------------------------------------------|----------------------------------------------------------------------------------------------------|---|
| auantrag                                                                                                    | Kontrollübersicht                                                                                                    |   |
| Beschreibung des Antrags                                                                                                    | Beachreibung                                                                                                    | 1 |
| Antragsteller                                                                                                    |                                                                                                    |   |
| Entwurfsverfasser                                                                                                    | Antrag vom: 25.03.2020<br>Maßnahme Einfamilienwohnhaus mit Einliegerwohnung und Garage                                                                                                    |   |
| Grundstückserfassung                                                                                                    | Beschreibung bearbeilen                                                                                                    |   |
| Dateiübertragung                                                                                                    |                                                                                                    |   |
| Kontrollübersicht                                                                                                    | AdreasenthA                                                                                                    | £ |
| Into / Hinwelse  Hier werden Ihnen noch einmai alle gemachten Angaben zur Kontrolle aufgeführt.  Bitte überprüfen Sie die eingegebenen Daten noch einmai auf Korrekthett. Soliten Sie noch Eingabefahler feststellen, gelangen Sie über die entsprechende Bearbeiten- Schalfläche des Bereiche erneut in die Erfassungemaske. Hier Können Sie die fehlemätten Eingaben dan korrhieren | Herr     Telefon:       Max Mustermann     Fax:       Hoher Weg 1-3     eMail:       59494 Solest     eMail:       Adresse bearbellen     Frau       Frau     Telefon:       Metanle Kirchhoff     Fax:       Hoher Weg 1-3     eMail:       59494 Solest     eMail: |   |
| sobald alle Angaben korrekt<br>rtasst sind, übermittein Sie uns<br>rren Antrag andgültig über die<br>chaltfäche "Antrag abschließen".                                                                                                    | Grundstück<br>Grundstück<br>Thomastraße 123<br>59494 Soest                                                                                                    |   |
| verbielbende Zeit<br>29min 25s                                                                                                    | Grundstück, bearbeiten       Flurstück(e)       Gemarkung Flurstück (Zuordnung)       144       1       Grundstück                                                                                                    |   |
|                                                                                                    | Unterlagen / Dateien                                                                                                    |   |

Sofern der Antrag Ihren Wünschen entspricht, können Sie diesen abschließen (Antrag jetzt kostenpflichtig abschließen); andernfalls besteht natürlich auch die Möglichkeit noch Änderungen und/oder Ergänzungen vorzunehmen. Hierzu können Sie die o. g. Schaltflächen nutzen und haben dann erneut Zugriff auf die jeweilige Eingabemaske. Sicherheitshalber erfolgt dann noch einmal eine Abfrage, ob der Bauantrag wirklich an die Bauaufsicht übermittelt werden soll. Sind Sie hiermit einverstanden, bestätigen Sie dies bitte mit "ok":

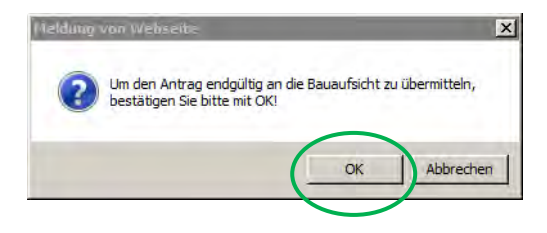

Sie erhalten dann noch eine Mitteilung, dass der Antrag an die Bauaufsicht übertragen wurde. Nach Eingang des Antrages erhalten Sie innerhalb einiger Werktage auf elektronischem Wege eine Eingangsbestätigung.

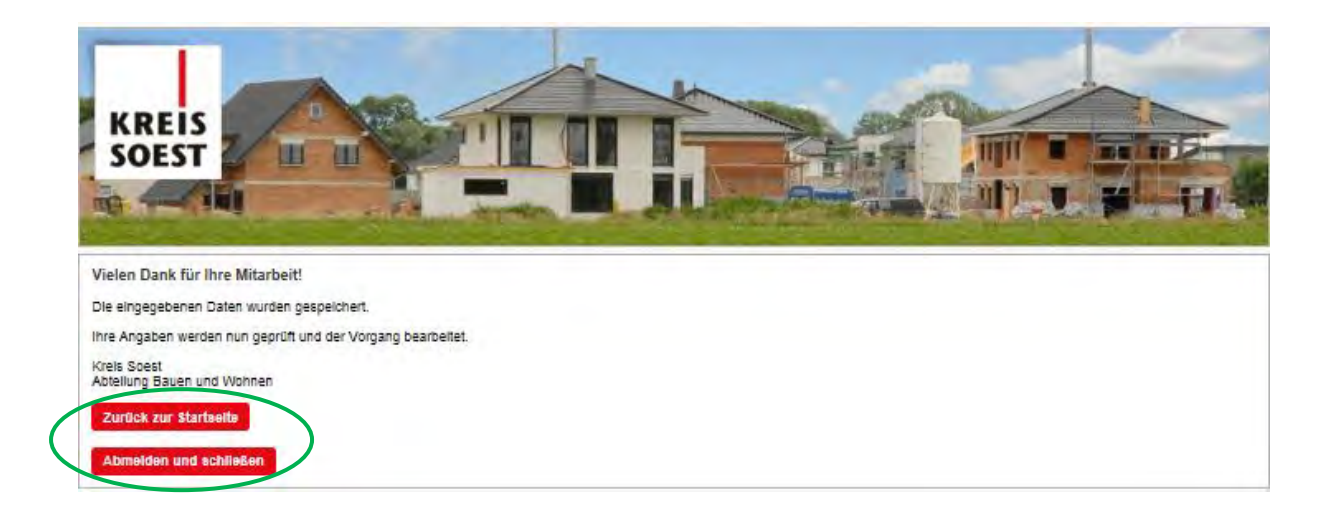

Die Anwendung kann nun von Ihnen beendet werden (Abmelden und schließen) oder Sie stellen einen weiteren Antrag (zurück zur Startseite).

Nach der Eingangsbestätigung durch die Bauaufsicht können Sie dann auch diesen Antrag bezüglich der weiteren Bearbeitung jederzeit online einsehen. Ergänzend zu Ihrem elektronischen Antrag ist noch das Formular "Vollmacht für die Teilnahme am digitalen Baugenehmigungsverfahren, bei der Bauaufsicht vorzulegen. Das Formular finden Sie unterhalb des Links "Auskunft und Antragstellung für Architekten ohne Digitale Signatur" auf der Homepage des Kreises Soest.

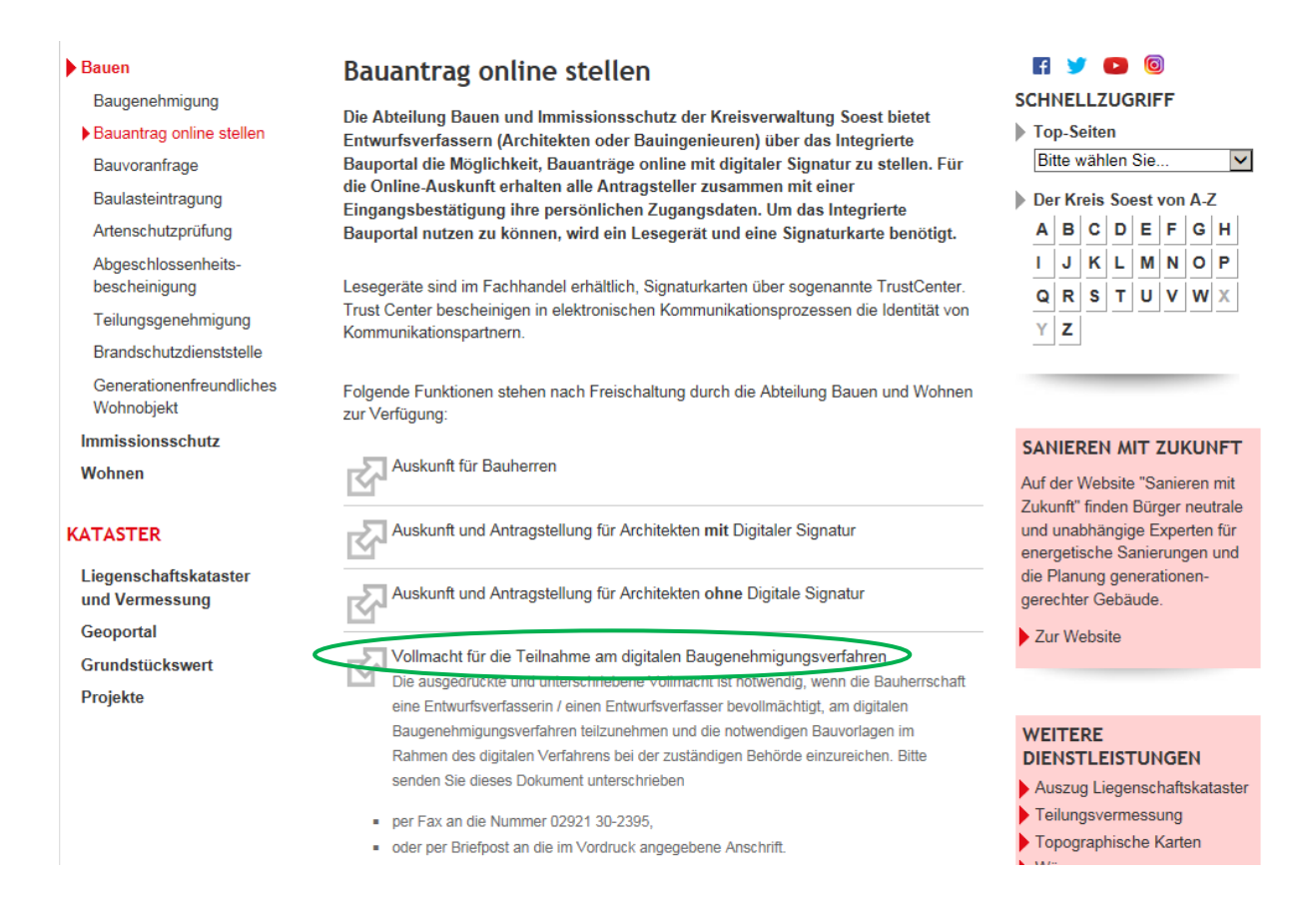

Das Formular wird als Formularassistent angeboten, d. h. Sie werden durch gezielte Fragen durch das Formular geführt und können am Ende ein PDF mit den eingegebenen Daten generieren. Das ausgefüllte und unterschriebene PDF übersenden Sie bitte dann per Post oder Telefax (02921-302395) an die Bauaufsicht des Kreises Soest.

Für evtl. Rückfragen zur Antragstellung stehen Ihnen Herr Fischer, bernd.fischer@kreissoest.de, oder Frau Kirchhoff, melanie.kirchhoff@kreis-soest.de, zur Verfügung.